# ПРОГРАММА ДЛЯ ЭВМ

# Программа для оценки относительной экспрессии генов при определении минимальной остаточной болезни у пациентов с острыми лейкозами

## Инструкция

1) Ввести исходные данные в Ваш амплификатор перед проведением реакции:

Столбец "Target":

В столбец "Target" ввести обозначение исследуемого аналита (гена, транскрипта или транслокации; например, 210, 9-21, не используя символ ";"

(точка с запятой)); если используется референсный ген, следует вводить его обозначение в столбец "Target" (например, "abl").

Нужно вводить одно универсальное обозначение референсных генов, даже если этих генов несколько в одной таблице.

Столбец "Sample":

В столбец "Sample" ввести обозначение пробы пациента (ячейки этого столбца должны быть одинаковыми в строках с исследованием разных генов одного и того же пациента).

2) Выбрать файл амплификации, такой, как на картинке:

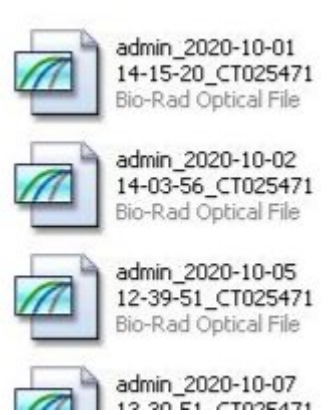

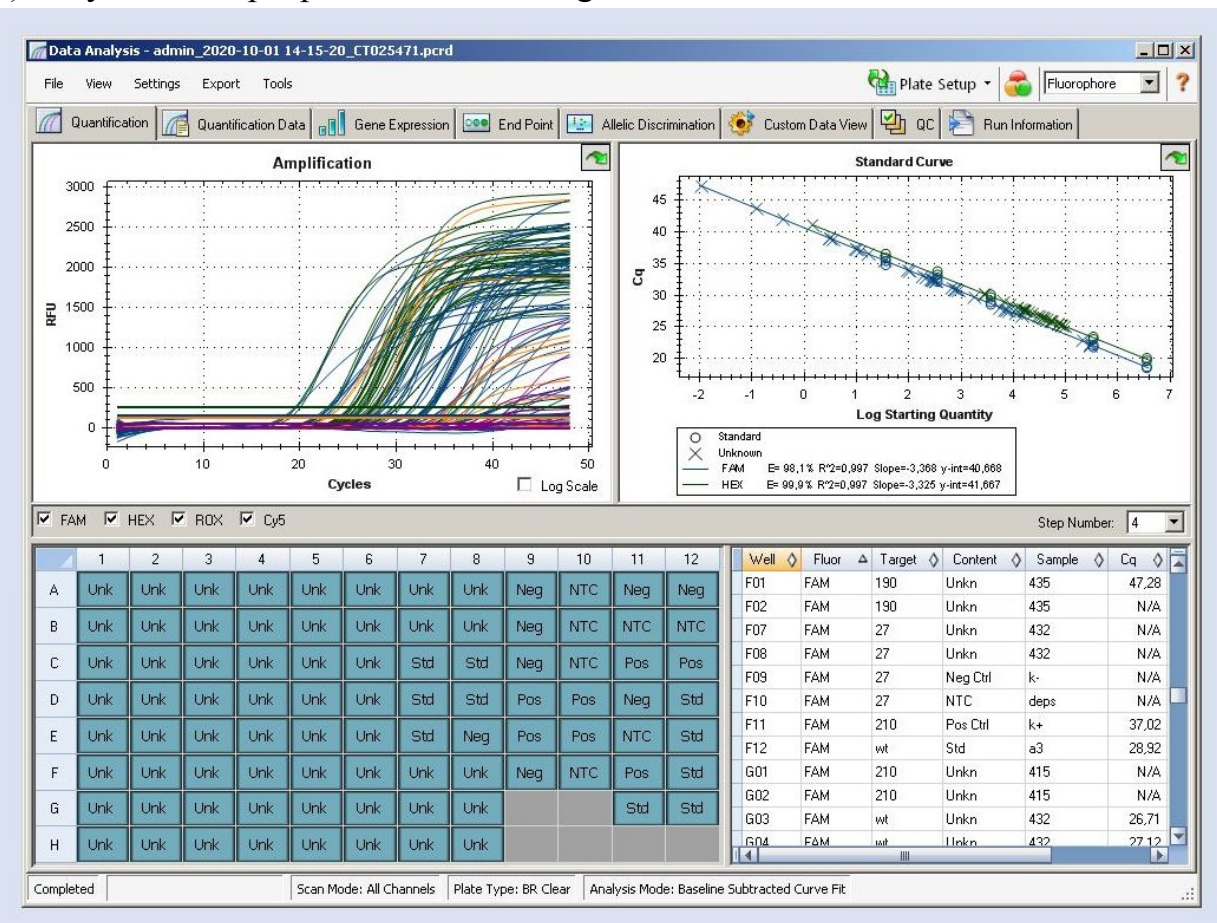

# 3) Запустить в программе CFX Manager:

4) Правой кнопкой мыши нажать на таблицу в нижнем правом углу окошка и выбрать "Export to CSV":

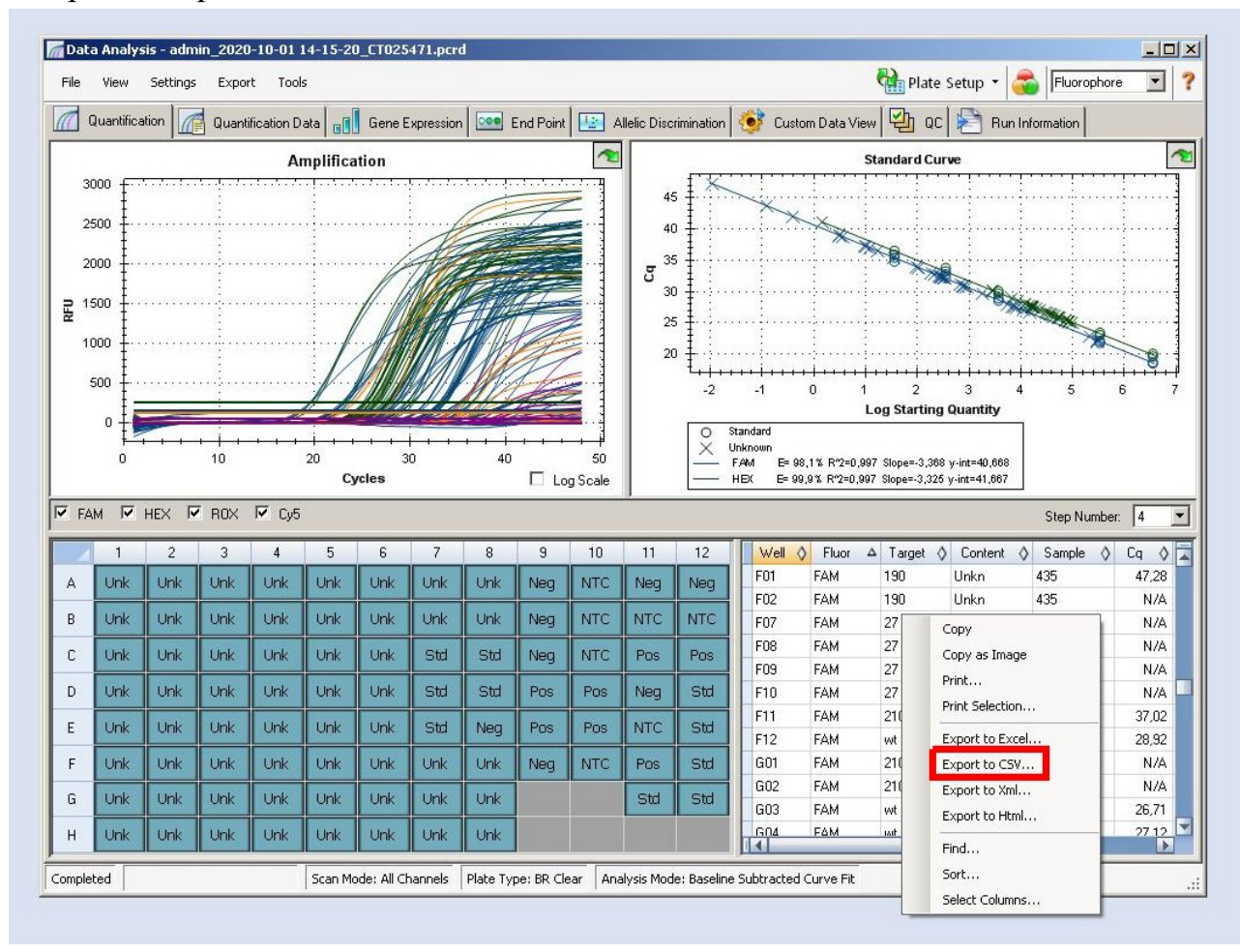

5) Правой кнопкой мыши нажать на таблицу в нижнем правом углу окошка и выбрать "Export to CSV":

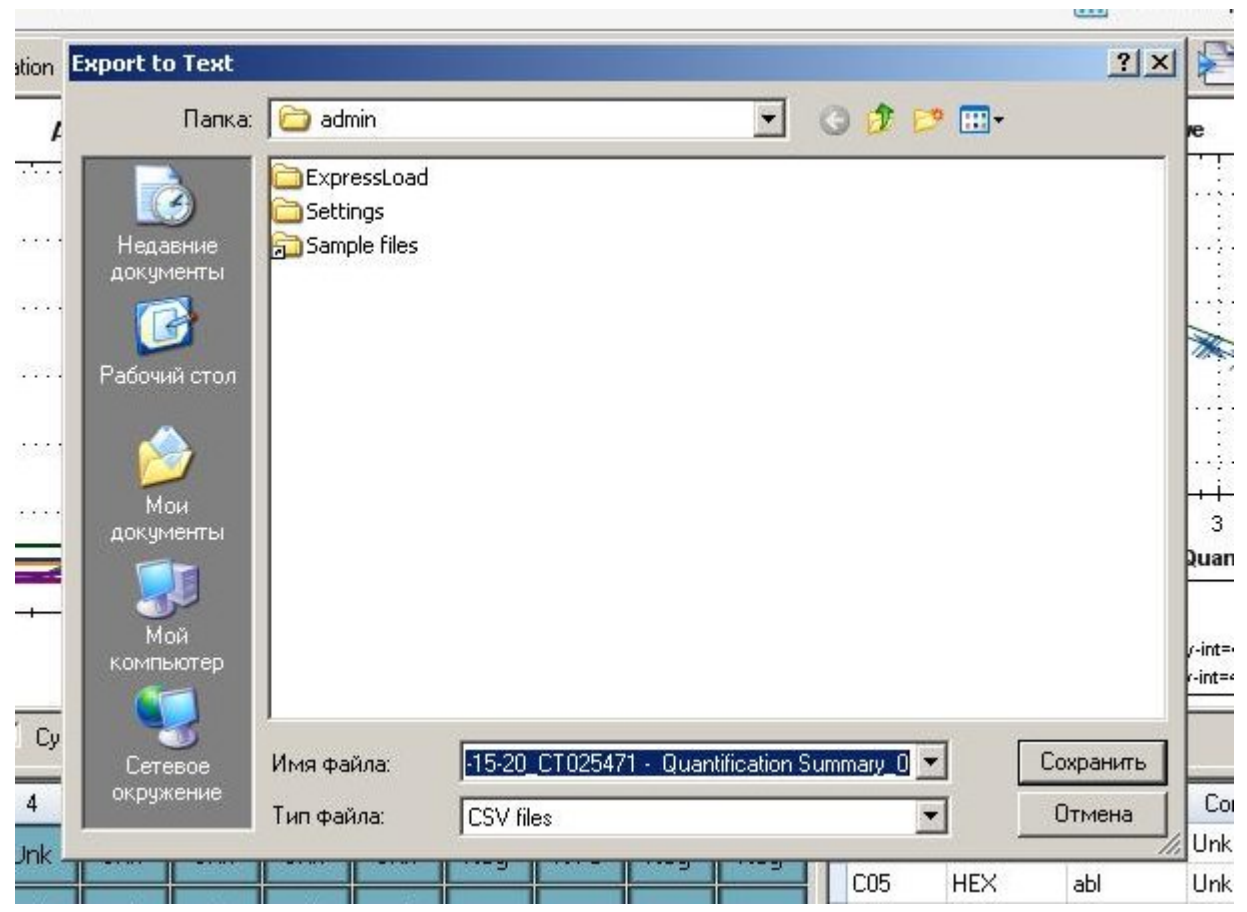

Сохранить этот файл. В случае ошибок ввода в амплификатор можно отредактировать этот файл в MS Excel или любом текстовом редакторе.

6) Заполнить форму для расчётов:

## Выбрать файл CSV.

#### Перевести файл qPCR в таблицу

#### (инструкция - в нижней части страницы)

|                                  | Открыть               |             |                                                        |                                          | <u>?</u> ×  |
|----------------------------------|-----------------------|-------------|--------------------------------------------------------|------------------------------------------|-------------|
| <b>D</b> C 1 Y                   | Папка:                | 🗀 ОКТЯБРЬ   |                                                        | 💽 G 🤌 🛤                                  | •           |
| Выберите фаил:                   |                       | 26-10-20-14 | )424                                                   |                                          | admin_2020- |
| Выберите файл Файл не выбран     |                       | 27-10-20-13 | 1754                                                   |                                          | admin_2020- |
|                                  | Недавние<br>документы | 28-10-20-15 | 31<br>47                                               |                                          | admin_2020- |
| Выберите систему:                |                       | admin_2020- | <br>10-01 14-15-20_CT025471                            | 1915-1111-1111-11-1111-111-111-111-111-1 | admin_2020- |
| CEX96 V                          | Рабоций стол          | admin_2020- | 10-01 14-15-20_CT025471 - C                            | Quantification Cq Results_0              | admin_2020- |
|                                  | табочий стол          | admin_2020- | 10-02 14-03-56_CT025471<br>10-02 14-03-56_CT025471 - ( | Juantification Cg Results 0              | admin_2020- |
| Введите референсный ген так, как |                       | admin_2020- | 10-05 12-39-51_CT025471                                |                                          | admin_2020- |
| ahl                              | Мои                   | admin_2020- | 10-05 12-39-51_CT025471 - (<br>10-07 13-39-51_CT025471 | Quantification Cq Results_0              | admin_2020- |
| abi                              | документы             | admin_2020- | 10-07 15-46-16_CT025471                                |                                          | admin_2020- |
| Введите обозначение проб "диког  |                       | admin_2020- | 10-09 13-58-46_CT025471                                |                                          | admin_2020- |
| wt                               | Мой<br>компьютер      | •           | ]                                                      |                                          | •           |
|                                  |                       | Имя файла:  | admin_2020-10-01 14-15-20                              | 0_CT025471 - Qua 💌                       | Открыть     |
| Введите количество одинаковых :  | оторија<br>Сетевое    | Тип файлов: | Все файлы                                              | •                                        | Отмена      |
| 2                                | окружение             |             | Г Только чтение                                        |                                          |             |
|                                  |                       |             |                                                        |                                          |             |

🔲 Определить референсные строки автоматически

Отослать файл qPCR

# Выбрать систему (например, CFX96).

| p picenter.1spbgmu.ru/views ×                                                                                    |          |           |           |             |                |            |               |              |             |                          |               |           |                | _       |               | -              |
|----------------------------------------------------------------------------------------------------|----------|-----------|-----------|-------------|----------------|------------|---------------|--------------|-------------|--------------------------|---------------|-----------|----------------|---------|---------------|----------------|
| C Prenicenter tsphamu.ru/views/cfx2excel                                                                         | Cn)      | 9 · C · C | (al.) =   |             |                | admin_202  | 0-10-01 14-15 | -20_CT025471 | - Quantific | ation Cq Results_0 - Mic | crosoft Excel |           |                |         |               |                |
|                                                                                                    |          | Главная   | Вставка І | Разметка ст | раницы Ф       | ормулы     | Данные        | Рецензиро    | вание Е     | нд                       |               |           |                |         | 0.            | - 0            |
|                                                                                                    | 1        | X Call    | bri -     | 11 - 6      | A* .* ) = .    | 2.         |               | Общий        |             | 1                        | <b>TT</b> 2   |           | Вча Вставить * | Σ.      | A             | a              |
|                                                                                                    |          | -La -     |           | 144 12      | 1 A 7          |            |               | оощии        | 10.000      | <u> </u>                 |               |           | 🚰 Удалить *    | 3-      | R             | uru            |
| еревести файл qPCR в таблицу                                                                                     | Вставит  | ъ 🦪 Ж     | КЧ-       | 8 · 🖉 ·     | <u>A</u> - ≡ = | 三田 評       | 律 图*          | - %          | 100 .60 .00 | Условное о               | Сорматирова   | ать Стили | Формат *       | 0.      | Сортировка Н  | айти<br>наелит |
|                                                                                                    | Буфер об | ме 🦻      | Шри       | фт          | 6 1            | Выравниван | ие б          | Числ         | o 6         | c                        | тили          |           | Ячейки         | J       | Редактировани |                |
| іструкция - в нижней части страницы)                                                                             |          | A1        | - (9      | $f_N$       |                |            |               |              |             |                          |               |           |                |         |               | Г              |
|                                                                                                    |          | АВ        | C         | D           | E              | F          | G             | н            | 1           | J K                      | L             | М         | N              | 0       | P             | 1              |
|                                                                                                    | 1        | Well      | Fluor     | Target      | Content        | Sample     | Biological    | Ca           | Co Mean     | Co Std. De Starting O    | Log Startir   | SQ Mean   | SQ Std. De Set | Point V | Vell Note     | г              |
| Выберите файл:                                                                                                   | 2        | B01       | FAM       | 12 21       | Unkn           | 433        | 3             | NaN          | . 0         | 0 NaN                    | NaN           | 0         | 0              | 60      |               | 1              |
|                                                                                                    | 3        | B02       | FAM       | 12 21       | Unkn           | 433        | 3             | NaN          | 0           | 0 NaN                    | NaN           | 0         | 0              | 60      |               | •              |
| Выберите файл Файл не выбран                                                                                     | 4        | B03       | FAM       | wt          | Unkn           | 431        |               | 31,32305     | 31,32305    | 0 316,5885               | 2,500495      | 316,5885  | 0              | 60      |               |                |
|                                                                                                    | 5        | B04       | FAM       | wt          | Unkn           | 431        |               | 31,36669     | 31,36669    | 0 307,2042               | 2,487427      | 307,2042  | 0              | 60      |               |                |
| Выберите систему:                                                                                                | 6        | B05       | FAM       | evi         | Unkn           | 431        |               | 35,37816     | 35,37816    | 0 19,33006               | 1,286233      | 19,33006  | 0              | 60      |               | E              |
|                                                                                                    | 7        | B06       | FAM       | evi         | Unkn           | 431        |               | 34,36342     | 34,36342    | 0 38,91221               | 1,590086      | 38,91221  | 0              | 60      |               | L              |
| UFX96 *                                                                                                    | 8        | C01       | FAM       |             | 210 Unkn       | 431        |               | 26,55707     | 26,55707    | 0 8464,862               | 3,92762       | 8464,862  | 0              | 60      |               | L              |
| Ввелите референсный ген так, как иказывали в приборе (в столбие Target)                                          | 9        | C02       | FAM       | 1           | 210 Unkn       | 431        |               | 26,42875     | 26,42875    | 0 9247,901               | 3,966043      | 9247,901  | 0              | 60      |               | L              |
| and the second second second second second second second second second second second second second second second | 10       | C03       | FAM       | wt          | Unkn           | 436        | 5             | 31,16061     | 31,16061    | 0 354,1069               | 2,549134      | 354,1069  | 0              | 60      |               | L              |
| abl                                                                                                    | 11       | C04       | FAM       | wt          | Unkn           | 436        | 5             | 31,31        | 31,31       | 0 319,4501               | 2,504403      | 319,4501  | 0              | 60      |               | Ł              |
|                                                                                                    | 12       | D01       | FAM       |             | 190 Unkn       | 431        |               | NaN          | 0           | 0 NaN                    | NaN           | 0         | 0              | 60      |               | Ł              |
| Введите обозначение проб "дикого типа" так, как в таблице (столбец Target)                                       | 13       | D02       | FAM       |             | 190 Unkn       | 431        | L             | 41,96944     | 41,96944    | 0 0,205371               | -0,68746      | 0,205371  | 0              | 60      |               | Ł              |
|                                                                                                    | 14       | F09       | FAM       |             | 27 Neg Ctrl    | k-         |               | NaN          | 0           | 0 NaN                    | NaN           | 0         | 0              | 60      |               | -              |
| wt                                                                                                    | 15       | F10       | FAM       |             | 27 NTC         | deps       |               | NaN          | 0           | 0 NaN                    | NaN           | 0         | 0              | 60      |               | Ł              |
| Вранита колинаство опинаковых иссталований кампой пообы                                                          | 16       | F11       | FAM       |             | 210 Pos Ctri   | K+         |               | 36,02331     | 35,02331    | 0 12,38938               | 1,093049      | 12,38938  | 0              | 60      |               | Ł              |
| эведите количество одинаковых исследовании каждой прооы                                                          | 1/       | F12       | FAM       | wt          | Std            | a3         |               | 27,91964     | 27,91964    | 0 3690                   | 3,56/026      | 3690      | 0              | 60      |               | Ł              |
| 2                                                                                                    | 18       | 801       | HEX       | abi         | Unkn           | 433        | 5             | 24,07337     | 24,07337    | 0 68045,79               | 4,832801      | 68045,79  | 0              | 60      |               | Ł              |
|                                                                                                    | 19       | 802       | HEX       | abi         | Unkn           | 433        | 5             | 24,20052     | 24,20052    | 0 59000,98               | 4,775734      | 39000,98  | 0              | 00      |               | ÷              |
| 🔲 Определить референсные строки автоматически                                                                    | 20       | 803       | LEY       | abl         | Unkn           | 431        |               | 25,90273     | 25,90273    | 0 10033,0                | 4,2/49/9      | 100333,0  | 0              | 60      |               | t              |
|                                                                                                    | 22       | C03       | HEY       | abl         | Linko          | 451        |               | 24,67285     | 20,00092    | 0 44668 83               | 4 650005      | 44668 83  | 0              | 60      |               | t              |
| Отослать файл qPCR                                                                                               | 23       | C04       | HEX       | abl         | Unkn           | 430        | 5             | 25 00788     | 25 00788    | 0 35305 72               | 4 547845      | 35305 72  | 0              | 60      |               | t              |
|                                                                                                    | 24       | D01       | HEX       | abl         | Unkn           | 430        |               | 25,93586     | 25,93586    | 0 18402.53               | 4.264878      | 18402.53  | 0              | 60      |               | t              |
|                                                                                                    | 25       | D02       | HEX       | abl         | Unkn           | 431        |               | 26,10625     | 26,10625    | 0 16327.61               | 4.212923      | 16327.61  | 0              | 60      |               | t              |
|                                                                                                    | 26       | 502       |           |             |                |            | -             | 21,20020     |             | . 10027/01               | .,=22020      |           | ~              | 00      |               |                |

Если Вы работаете на амплификаторе CFX96 и пользуетесь CFX Manager, при открытии CSV файла в MS Excel у Вас должна отобразиться примерно такая картина

### Ввести обозначение референсных генов (например, abl).

| epicenter.1spbgmu.ru/views ×                                               |                   | - m - 40   |          |                |                  | adapte 202 | 0 10 01 14 14 | C 20 CT02547  | 1. 0         | alian Ca Davilla             | 0.11        | and French | _             |               |          |                | 1000     |
|----------------------------------------------------------------------------|-------------------|------------|----------|----------------|------------------|------------|---------------|---------------|--------------|------------------------------|-------------|------------|---------------|---------------|----------|----------------|----------|
| C Depicenter.1spbgmu.ru/views/cfx2excel                                    | ( <u>9</u> 3) - ' | * (= * 494 |          |                |                  | aumin_202  | 0-10-01 14-1: | 5-20_C102547. | I - Quantint | ation cq Results             | _o - micros | OIL EXCEL  |               |               |          |                | -        |
|                                                                            |                   | авная Ві   | ставка І | Разметка стран | ницы 🧉           | ормулы     | Данные        | Рецензиро     | вание в      | Вид                          |             |            |               |               |          | 1              | Ø - •    |
|                                                                            |                   | X Calib    | ri -     | 11 · A         | ۸ <sup>*</sup> = | = = 📚      |               | Общий         | -            |                              |             |            |               | Ва Вставить   | - Σ-     | Â              | - iñ     |
| еревести файл qPCR в таблицу                                               | Вставить          | ж          | К Ц -    | 🗄 - 🙆 - 🛓      | -                | ■ ■ 律      | 傳 图-          | - %           | 000 50° 60°  | Условно                      | е Фор       | матирова   | ть Стили      | ПФормат       | - 0-     | Сортирови      | са Найти |
|                                                                            | Буфер обм         | e 5        | Шри      | ¢т             | G                | Выравниван | ие Б          | Числ          | 10 19        | ( construction of the second | Стил        | и          |               | Ячейки        |          | Редактиро      | ование   |
| нструкция - в нижней части страницы)                                       |                   | 1          | - (9)    | fr             | <u> </u>         |            |               |               |              | A                            |             |            |               |               |          |                |          |
|                                                                            |                   |            | 6        | 0              |                  | 5          | 6             |               |              |                              | V           |            |               | AL.           | 0        | 0              | 0        |
|                                                                            | 1                 | Well       | Eluor    | Target         | Content          | Samola     | Riological    | n<br>LCa      | Co Mean      | Co Std. De Sta               | n I I I     | L Startir  | SO Mean       | SO Std. De Se | at Roint | P<br>Nell Note | ų        |
| Drifenum değu                                                              | 2                 | B01        | FAM      | 12 21          | Unkn             | 43         | Biological    | NaN           | 0            | 0 Nal                        | N Na        | aN         | 0 Contraction | 0             | 60       | vennote        |          |
| Биосрите фаял.                                                             | 3                 | 802        | FAM      | 12.21          | Unkn             | 43         | 2             | NaN           | 0            | 0 Nal                        | N Na        | aN         | 0             | 0             | 60       |                |          |
| Выберите файл Файл не выбран                                               | 4                 | B03        | FAM      | wt             | Unkn             | 43         |               | 31,32305      | 31.32305     | 0 31                         | 16.5885 2   | 2,500495   | 316,5885      | 0             | 60       |                |          |
|                                                                            | 5                 | B04        | FAM      | wt             | Unkn             | 43:        | L             | 31,36669      | 31,36669     | 0 30                         | 7,2042 2    | 2,487427   | 307,2042      | 0             | 60       |                |          |
| Выберите систему.                                                          | 6                 | B05        | FAM      | evi            | Unkn             | 43:        | 1             | 35,37816      | 35,37816     | 0 19                         | 9,33006 1   | ,286233    | 19,33006      | 0             | 60       |                |          |
|                                                                            | 7                 | B06        | FAM      | evi            | Unkn             | 43:        | L             | 34,36342      | 34,36342     | 0 38                         | 3,91221 1   | ,590086    | 38,91221      | 0             | 60       |                |          |
| CFX96 V                                                                    | 8                 | C01        | FAM      | 210            | Unkn             | 43:        | L             | 26,55707      | 26,55707     | 0 84                         | 164,862     | 3,92762    | 8464,862      | 0             | 60       |                |          |
| Province and an and you many new france (n another Toward)                 | 9                 | C02        | FAM      | 210            | Unkn             | 43:        | L             | 26,42875      | 26,42875     | 0 92                         | 47,901 3    | 8,966043   | 9247,901      | 0             | 60       |                |          |
| зведите референсным тен так, как указывали в присоре (в столоце тагдес)    | 10                | C03        | FAM      | wt             | Unkn             | 43         | 5             | 31,16061      | 31,16061     | 0 35                         | 54,1069 2   | 2,549134   | 354,1069      | 0             | 60       |                |          |
| apl                                                                        | 11                | C04        | FAM      | wt             | Unkn             | 43         | 5             | 31,31         | 31,31        | 0 31                         | 19,4501 2   | 2,504403   | 319,4501      | 0             | 60       |                |          |
|                                                                            | 12                | D01        | FAM      | 190            | Unkn             | 43:        | 1             | NaN           | 0            | 0 Na                         | N Na        | aN         | 0             | 0             | 60       |                |          |
| Введите обозначение проб "дикого типа" так, как в таблице (столбец Target) | 13                | D02        | FAM      | 190            | Unkn             | 43:        | L             | 41,96944      | 41,96944     | 0 0,:                        | 205371 -    | 0,68746    | 0,205371      | 0             | 60       |                |          |
|                                                                            | 14                | F09        | FAM      | 27             | Neg Ctrl         | k-         |               | NaN           | 0            | 0 Na                         | N Na        | aN         | 0             | 0             | 60       |                |          |
| wt                                                                         | 15                | F10        | FAM      | 27             | NTC              | deps       |               | NaN           | 0            | 0 Na                         | N Na        | aN         | 0             | 0             | 60       |                |          |
|                                                                            | 16                | F11        | FAM      | 210            | Pos Ctrl         | k+         |               | 36,02331      | 36,02331     | 0 12                         | 2,38938 1   | 1,093049   | 12,38938      | 0             | 60       |                |          |
| введите количество одинаковых исследовании каждои пробы                    | 17                | F12        | FAM      | wt             | Std              | a3         |               | 27,91964      | 27,91964     | 0                            | 3690 3      | 8,567026   | 3690          | 0             | 60       |                |          |
| 2                                                                          | 18                | B01        | HEX      | abl            | Unkn             | 433        | 3             | 24,07337      | 24,07337     | 0 68                         | 3045,79 4   | ,832801    | 68045,79      | 0             | 60       |                |          |
| 2                                                                          | 19                | B02        | HEX      | abl            | Unkn             | 433        | 3             | 24,26052      | 24,26052     | 0 59                         | 9666,98 4   | 1,775734   | 59666,98      | 0             | 60       |                |          |
| Определить референсные строки автоматически                                | 20                | B03        | HEX      | abl            | Unkn             | 43:        | L             | 25,90273      | 25,90273     | 0 1                          | 18835,6 4   | ,274979    | 18835,6       | 0             | 60       |                |          |
|                                                                            | 21                | 804        | HEX      | abi            | Unkn             | 43:        |               | 25,86692      | 25,86692     | 0 19                         | 9315,21     | 4,2859     | 19315,21      | 0             | 60       |                |          |
| Отослать файл qPCR                                                         | 22                | 03         | HEX      | abi            | Unkn             | 43         | -             | 24,67285      | 24,67285     | 0 44                         | 1008,83 4   | 1,650005   | 44668,83      | 0             | 60       |                |          |
|                                                                            | 23                | L04        | HEX      | api            | Unkn             | 43         |               | 25,00788      | 25,00788     | 0 35                         | 305,72 4    | 4,54/845   | 35305,72      | 0             | 60       |                |          |
|                                                                            | 24                | 001        | HEX      | api            | Unkň             | 43         |               | 25,93586      | 25,93586     | 0 18                         | s402,53 4   | ,2048/8    | 18402,53      | 0             | 60       |                |          |
|                                                                            | 20                | 002        | MEX      | api            | UNKN             | 43.        |               | 20,10625      | 20,10625     | 0 16                         | 327,01 4    | ,212923    | 10327,61      | 0             | 60       |                |          |
|                                                                            | 20                |            |          |                |                  |            |               |               |              |                              |             |            |               |               |          |                |          |

#### Ввести обозначение проб целевого гена (например, wt – где применимо).

| C Bastanta takan seti sa 16 Sand                                           |       | · · · · | •       |               |            | admin_202  | 0-10-01 14-1 | 5-20_CT02547 | 1 - Quantific | ation Cq R | esults_0 - Mid | crosoft Excel |           |                |          |            | - = ×   |
|----------------------------------------------------------------------------|-------|---------|---------|---------------|------------|------------|--------------|--------------|---------------|------------|----------------|---------------|-----------|----------------|----------|------------|---------|
|                                                                            |       | Главная | Вставка | Разметка стра | ницы d     | ормулы     | Данные       | Рецензиро    | вание В       | Вид        |                |               |           |                |          | 6          | ) _ = x |
|                                                                            |       | X       |         | 1 1074        |            |            |              |              |               |            |                | HTTP:         | 1-71      | Вча Вставить * | Σ-       | A          | -40     |
|                                                                            |       |         | ibri *  | 11 * A        | A -        | = = *      |              | Общий        | *             |            | - C            |               | -1        | Vaaguto T      |          | R          | in a    |
| Перевести файл qPCR в таблицу                                              | Bcras | ить 🥣 Ж | K 4 -   | H - 🙆 - 🔒     | A - 🔳      | ■ ■ 详      | 傳 图-         | - %          | 000 56 400    | Ye         | овное          | Форматиров    | ать Стили | CODMAT *       | 0-       | Сортировка | Найти и |
|                                                                            | Буфер | обме 🗟  | Шри     | ΦT            | G          | Выравниван | ие Б         | Чис          | 10 5          | φοριιαι    | C              | Тили          | AHEEK     | Ячейки         | -        | Редактиро  | вание   |
| (инструкция - в нижней части страницы)                                     |       | 41      | + (0)   | fx            |            |            |              | A            |               |            |                |               |           | 1              | <u>.</u> |            | 3       |
|                                                                            |       | A D     | 6       | D             | c          | E          | G            |              |               |            | V              |               |           | N              | 0        | D          | 0       |
|                                                                            | 1     | A D     | Eluor   | Target        | Contont    | Sample     | Rielogica    | I Ca         | Ca Moan       | Ca Std D   | n Starting (   | L og Startir  | SO Moon   | SO Std De Set  | Doint V  | Moll Noto  | u -     |
| Profession house                                                           | 2     | B01     | FAM     | 12 21         | Unkn       |            | biologica    | NaN          | Cq Wear       | cq stu. p  | NaN            | NaN           | O IVICALI | O O            | 60       | vennote    |         |
| рысерите фана.                                                             | 3     | B02     | FAM     | 12 21         | Unkn       | 433        | 3            | NaN          | 0             |            | 0 NaN          | NaN           | 0         | 0              | 60       |            |         |
| Выберите файл Файл не выбран                                               | 4     | B03     | FAM     | wt            | Unkn       | 431        | L            | 31,32305     | 31,32305      |            | 316,5885       | 2,500495      | 316,5885  | 0              | 60       |            |         |
|                                                                            | 5     | B04     | FAM     | wt            | Unkn       | 431        | L            | 31,36669     | 31,36669      |            | 307,2042       | 2,487427      | 307,2042  | 0              | 60       |            |         |
| Выберите систему:                                                          | 6     | B05     | FAM     | evi           | Unkn       | 431        | L            | 35,37816     | 35,37816      |            | 0 19,33006     | 1,286233      | 19,33006  | 0              | 60       |            |         |
|                                                                            | 7     | B06     | FAM     | evi           | Unkn       | 431        | L            | 34,36342     | 34,36342      |            | 38,91221       | 1,590086      | 38,91221  | 0              | 60       |            |         |
| CFX96 *                                                                    | 8     | C01     | FAM     | 21            | 0 Unkn     | 431        | Ł            | 26,55707     | 26,55707      |            | 8464,862       | 3,92762       | 8464,862  | 0              | 60       |            |         |
| Введите референсный ген так, как указывали в приборе (в столбие Target)    | 9     | C02     | FAM     | 21            | 0 Unkn     | 431        | L            | 26,42875     | 26,42875      |            | 9247,901       | 3,966043      | 9247,901  | 0              | 60       |            | _       |
|                                                                            | 10    | C03     | FAM     | wt            | Unkn       | 436        | 5            | 31,16061     | 31,16061      |            | 354,1069       | 2,549134      | 354,1069  | 0              | 60       |            | _       |
| abl                                                                        | 11    | C04     | FAM     | wt            | Unkn       | 436        | 5            | 31,31        | 31,31         |            | 319,4501       | 2,504403      | 319,4501  | 0              | 60       |            |         |
|                                                                            | 12    | D01     | FAM     | 19            | 0 Unkn     | 431        | L            | NaN          | 0             |            | 0 NaN          | NaN           | 0         | 0              | 60       |            | _       |
| Введите обозначение проб "дикого типа" так, как в таблице (столбец Target) | 13    | D02     | FAM     | 19            | 0 Unkn     | 431        | 1            | 41,96944     | 41,96944      |            | 0 0,205371     | -0,68746      | 0,205371  | 0              | 60       |            |         |
|                                                                            | 14    | F09     | FAM     | 2             | 7 Neg Ctrl | K-         |              | NaN          | 0             |            | 0 NaN          | NaN           | 0         | 0              | 60       |            |         |
| wi                                                                         | 15    | F10     | FAM     | 2             | 7 NIC      | deps       |              | Nan          | 26 02221      |            | 0 NaN          | NaN           | 12 20020  | 0              | 60       |            |         |
| Ввелите количество олинаковых исстелований каждой пробы                    | 17    | F11     | FAIN    | 21            | Ctd        | RT         |              | 30,02331     | 30,02331      |            | 2600           | 2,557026      | 12,30330  | 0              | 60       |            |         |
|                                                                            | 18    | B01     | HEY     | abl           | Linko      | 433        |              | 24 07337     | 24.07337      |            | 68045 79       | 4 832801      | 68045 79  | 0              | 60       |            |         |
| 2                                                                          | 19    | 802     | HEX     | abl           | Unkn       | 433        | 1            | 24,26052     | 24,26052      |            | 59666.98       | 4,775734      | 59666.98  | 0              | 60       |            |         |
|                                                                            | 20    | B03     | HEX     | abl           | Unkn       | 431        |              | 25,90273     | 25,90273      |            | 18835.6        | 4,274979      | 18835.6   | 0              | 60       |            |         |
| 🔲 Определить референсные строки автоматически                              | 21    | B04     | HEX     | abl           | Unkn       | 431        | L            | 25,86692     | 25,86692      |            | 0 19315,21     | 4,2859        | 19315,21  | 0              | 60       |            | _       |
| 0 1.7 000                                                                  | 22    | C03     | HEX     | abl           | Unkn       | 436        | 5            | 24,67285     | 24,67285      |            | 44668,83       | 4,650005      | 44668,83  | 0              | 60       |            |         |
| Отослать фаил феск                                                         | 23    | C04     | HEX     | abl           | Unkn       | 436        | 5            | 25,00788     | 25,00788      |            | 35305,72       | 4,547845      | 35305,72  | 0              | 60       |            |         |
|                                                                            | 24    | D01     | HEX     | abl           | Unkn       | 431        | L            | 25,93586     | 25,93586      |            | 0 18402,53     | 4,264878      | 18402,53  | 0              | 60       |            |         |
|                                                                            | 25    | D02     | HEX     | abl           | Unkn       | 431        | L .          | 26,10625     | 26,10625      |            | 16327,61       | 4,212923      | 16327,61  | 0              | 60       |            |         |
|                                                                            | 26    |         |         |               |            |            |              |              |               |            |                |               |           |                |          |            |         |

Это важно - для значений целевого гена рассчитываются средние значения чисел копий референсных генов и отношения количества ампликонов целевых и референсных генов.

Ввести количество одинаковых исследований каждой пробы: если мы капаем в каждые две лунки одну и ту же пробу с одними и теми же реагентами, чтобы затем рассчитать среднее значение по этим парам лунок, то следует указать 2 (в три лунки - 3 и так далее). Повторов нет – указать 1.

| -> C D enicenter tenbamula Wiews/cfv?excel                                 | C. 7       | - Ci - 😂 | <b>H</b> ) • |              |            | admin_2020  | -10-01 14-19 | 5-20_CT025471 | L - Quantific | ation Cq Results_0 - I | licrosoft Excel |           |                           |         |           |          |
|----------------------------------------------------------------------------|------------|----------|--------------|--------------|------------|-------------|--------------|---------------|---------------|------------------------|-----------------|-----------|---------------------------|---------|-----------|----------|
| C D epicente . Tapogindi d/ News/cixzexcei                                 |            | авная В  | ставка І     | азметка стра | ницы Ф     | юрмулы "    | Данные       | Рецензиро     | вание В       | інд                    |                 |           |                           |         |           | . – –    |
|                                                                            | ß          | X Calib  | ri •         | 11 × A       | ` = :      | = = 😜       |              | Общий         |               |                        |                 |           | Вч= Вставить<br>№ Узранть | -Σ-     | Â         | æ        |
| lеревести файл qPCR в таблицу                                              | Вставить   | ж        | <u>кч</u> -  | 9 - 🔕 - 1    | A - 🔳      | = = # f     | <b>₽</b> 🔤 • | - %           | 000 50 400    | Условное               | Форматиров      | ать Стили | Формат -                  | 0-      | Сортировк | а Найтии |
|                                                                            | Буфер обме |          | Шри          | ¢τ           | 6          | Быравнивани | ie Gi        | Числ          | 10 15         | форматирование         | Стили           | ут яческт | Ячейки                    | ~       | Редактиро | выделите |
| инструкция - в нижней части страницы)                                      | -          | 1        | -6           | f.           |            |             |              |               |               |                        |                 |           |                           |         |           |          |
|                                                                            |            | P        | C            | D            | E          | E           | G            | ы             | 1             | I K                    | 1               | M         | N                         | 0       | P         | 0        |
|                                                                            | 1          | Woll     | Eluor        | Target       | Content    | Sample      | Biological   |               | Co Mean       | Co Std. De Starting    | O Log Startin   | SO Mean   | SO Std. De Se             | t Roint | Vell Note | u        |
| Bufenure daŭn                                                              | 2          | B01      | FAM          | 12.21        | Unkn       | 433         | Diological   | NaN           | 0             | 0 NaN                  | NaN             | 0         | 0                         | 60      | rennote   |          |
| Discipline dana.                                                           | 3          | B02      | FAM          | 12 21        | Unkn       | 433         |              | NaN           | 0             | 0 NaN                  | NaN             | 0         | 0                         | 60      |           |          |
| Выберите файл не выбран                                                    | 4          | B03      | FAM          | wt           | Unkn       | 431         |              | 31.32305      | 31.32305      | 0 316.58               | 35 2.500495     | 316.5885  | 0                         | 60      |           |          |
|                                                                            | 5          | B04      | FAM          | wt           | Unkn       | 431         |              | 31,36669      | 31,36669      | 0 307,20               | 2,487427        | 307,2042  | 0                         | 60      |           |          |
| Выберите систему:                                                          | 6          | B05      | FAM          | evi          | Unkn       | 431         |              | 35,37816      | 35,37816      | 0 19,330               | 1,286233        | 19,33006  | 0                         | 60      |           |          |
|                                                                            | 7          | B06      | FAM          | evi          | Unkn       | 431         |              | 34,36342      | 34,36342      | 0 38,912               | 1,590086        | 38,91221  | 0                         | 60      |           |          |
| CFX96 *                                                                    | 8          | C01      | FAM          | 21           | 0 Unkn     | 431         |              | 26,55707      | 26,55707      | 0 8464,8               | 3,92762         | 8464,862  | 0                         | 60      |           |          |
| Brannes satananan'i nan any nan manunany ny manfana (ny ananfana Tarrat)   | 9          | C02      | FAM          | 21           | 0 Unkn     | 431         | 111          | 26,42875      | 26,42875      | 0 9247,9               | 3,966043        | 9247,901  | 0                         | 60      |           |          |
| DBedarie pewepenchaniten tak, kak ykasasaatn B upnoope (B cronotte target) | 10         | C03      | FAM          | wt           | Unkn       | 436         |              | 31,16061      | 31,16061      | 0 354,10               | 59 2,549134     | 354,1069  | 0                         | 60      |           |          |
| abl                                                                        | 11         | C04      | FAM          | wt           | Unkn       | 436         |              | 31,31         | 31,31         | 0 319,45               | 2,504403        | 319,4501  | 0                         | 60      |           |          |
|                                                                            | 12         | D01      | AM           | 19           | 0 Unkn     | 431         |              | NaN           | 0             | 0 NaN                  | NaN             | 0         | 0                         | 60      |           |          |
| Введите обозначение проб "дикого типа" так, как в таблице (столбец Target) | 13         | D02      | FAM          | 19           | 0 Unkn     | 431         |              | 41,96944      | 41,96944      | 0 0,2053               | -0,68746        | 0,205371  | 0                         | 60      |           |          |
|                                                                            | 14         | F09      | FAM          | 2            | 7 Neg Ctrl | k-          |              | NaN           | 0             | 0 NaN                  | NaN             | 0         | 0                         | 60      |           |          |
| wt                                                                         | 15         | F10      | FAM          | 2            | 7 NTC      | deps        |              | NaN           | 0             | 0 NaN                  | NaN             | 0         | 0                         | 60      |           |          |
|                                                                            | 16         | F11      | FAM          | 21           | 0 Pos Ctrl | k+          |              | 36,02331      | 36,02331      | 0 12,389               | 38 1,093049     | 12,38938  | 0                         | 60      |           |          |
| введите количество одинаковых исследовании каждои прооы                    | 17         | F12      | FAM          | wt           | Std        | a3          |              | 27,91964      | 27,91964      | 0 36                   | 3,567026        | 3690      | 0                         | 60      |           |          |
| 2                                                                          | 18         | B01      | HEX          | abl          | Unkn       | 433         |              | 24,07337      | 24,07337      | 0 68045,               | 79 4,832801     | 68045,79  | 0                         | 60      |           |          |
| £                                                                          | 19         | B02      | HEX          | abl          | Unkn       | 433         |              | 24,26052      | 24,26052      | 0 59666,               | 4,775734        | 59666,98  | 0                         | 60      |           |          |
| Определить референсные строки автоматически                                | 20         | B03      | HEX          | abl          | Unkn       | 431         |              | 25,90273      | 25,90273      | 0 18835                | ,6 4,274979     | 18835,6   | 0                         | 60      |           |          |
| - F. H. H. F. F. H. F. H. H. H. H. H. H. H. H. H. H. H. H. H.              | 21         | B04      | HEX          | abl          | Unkn       | 431         |              | 25,86692      | 25,86692      | 0 19315,               | 4,2859          | 19315,21  | 0                         | 60      |           |          |
| Отослать файл qPCR                                                         | 22         | C03      | HEX          | api          | Unkn       | 436         | _            | 24,67285      | 24,67285      | 0 44668,               | 4,650005        | 44668,83  | 0                         | 60      |           |          |
|                                                                            | 23         | C04      | HEX          | api          | Unkn       | 436         |              | 25,00788      | 25,00788      | 0 35305,               | /2 4,547845     | 35305,72  | 0                         | 60      |           |          |
|                                                                            | 24         | D01      | HEX          | abl          | Unkn       | 431         |              | 25,93586      | 25,93586      | 0 18402,               | 4,264878        | 18402,53  | 0                         | 60      |           |          |
|                                                                            | 25         | 002      | HEX          | api          | Unkn       | 431         |              | 26,10625      | 26,10625      | 0 16327,               | 4,212923        | 16327,61  | 0                         | 60      |           |          |

На данной картинке видно, что каждая проба была поставлена дважды, и в некоторых парах соответствующих лунок (отмечены одним цветом, столбец "Well") был проведён анализ референсного гена.